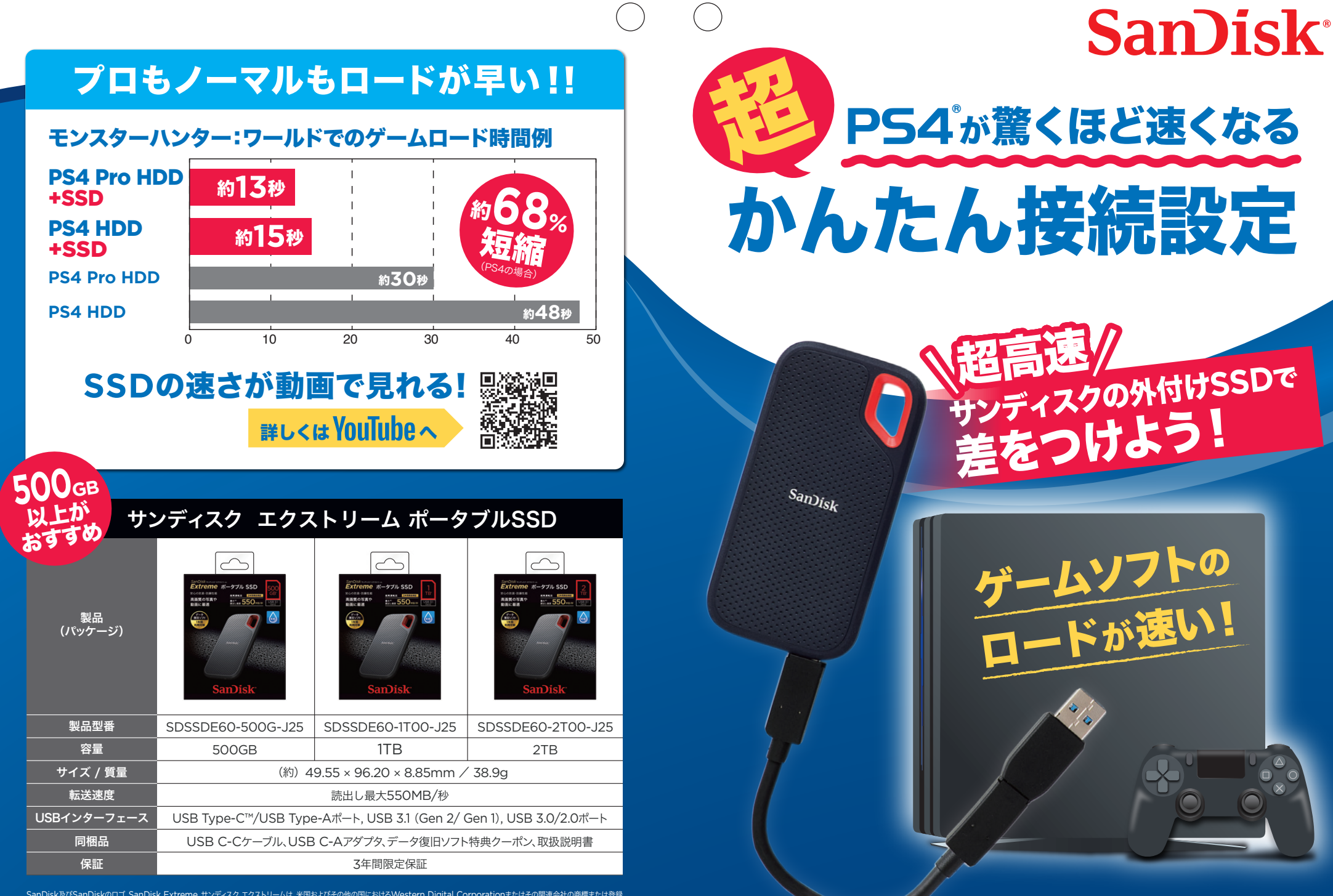

SanDisk及びSanDiskのロゴ, SanDisk Extreme. サンディスク エクストリームは、米国およびその他の国におけるWestern Digital Corporationまたはその関連会社の廃居または登録 商標です。PS4は、株式会社ソニー・インタラクティブエンタテインメントの登録商標です。株式会社ソニー・インタラクティブエンタテインメントはこの製品を保証しておらず、作成の支援は行って いません。USB Type-Cit USB Implementers Forumの商標です。その他の商橋も特定の目的のためのみに使用されるものであり、各種が者によって商標登録されている可能性があります。

## **だれでもできる! PS4**<sup>®</sup>への外付けSSD接続方法

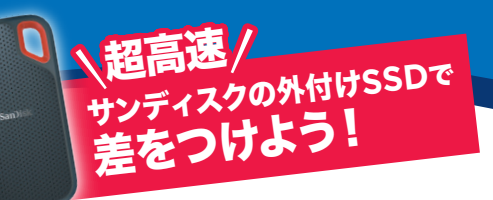

サンディスク エクストリーム ポータブルSSDを PS4®の拡張ストレージとしてフォーマットする ことで、直接ゲームのインストールやPS4本体スト レージからゲームの移動ができるようになります。

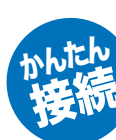

## SSDをPS4に接続します

付属のUSBケーブルで、サンディスク エクストリーム ポータブルSSDを PS4のUSBポートに接続します。

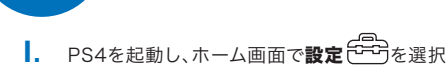

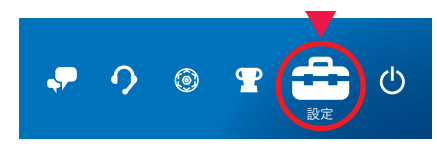

SSDを登録します

- ▶ 周辺機器を選択
- ▶ USB ストレージ機器を選択
- ▶ 接続した本製品Extreme SSDを選択

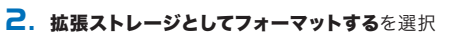

※付属のType A変換アダプタを 付けてご使用ください。

対象モデル

システムソフトウェア バージョン45以降.

PS4/PS4 Pro

再フォーマットが必要です

- ▶ 内容を確認し、**次へ**を選択
- ▶ フォーマットを選択
- ▶ はいを選択し、フォーマットを開始
- ▶ フォーマット完了後、**OK**を選択

本製品名の左側にグリーンのランプがついていれば 登録が完了し使用可能です。

登録は初回接続時のみ必要です。

●PS4にSSDを接続する際、USBハブは使用できません。

- ●登録は初回接続時のみ必要です。PS4接続前に本製品に他のデータを入れていた場合、 PS4でフォーマットすると、そのデータはすべて消去されます。事前に別のメディアなどにパックアップしてください。 ●PS4に登録したSSDは、パソコン等で使用する際には再フォーマットが必要になります。 ●フォーマットしない他のUSBストレージはPS4から取り外してください ●PS4のゲームデータと、パソコンのデータは共有できません。
- ●SSDを取り外した後は、SSDに移動したゲームデータは起動できません。

- 本体ストレージに保存されているゲームデータをSSDに移動します
- - ▶ **ストレージ**を選択
  - ▶ 本体ストレージを選択
  - ▶ アプリケーションを選択
  - ▶ コントローラーのOPTIONSボタンを押す

## PS4からSSDを取り外します

- Ⅰ. ホーム画面で設定 ○○ を選択

  - ▶ **周辺機器**を選択
  - ▶ USB ストレージ機器を選択
  - ▶ 接続した本製品Extreme SSDを選択

## ゲームデータをPS4に戻すには

Ⅰ. ホーム画面で設定 ●●●● を選択

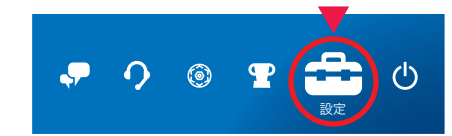

- ▶ ストレージを選択
- ▶ **拡張ストレージ**を選択
- ▶ アプリケーションを選択
- ▶ コントローラーのOPTIONSボタンを押す

- 2. メニューから拡張ストレージへ移動するを選択
  - 移動したいゲームにチェックを付け移動を選択 (複数選択可能)
  - ▶ 確認画面で**OK**を選択

・ ゲームデータがSSDに保存されたかの確認 ホーム画面で確認したいゲームアイコンを選び、 コントローラーのOPTIONSボタンで情報を選択 インストール場所が拡張ストレージであることを確認

- **2. この拡張ストレージの使用を停止する**を選択
  - ▶ 使用を停止しましたが表示
  - ▶ 確認画面でOKを選択

本製品名の左側のランプ表示がグレーになっていれば SSDを取り外せます。

- **2** メニューから本体ストレージへ移動するを選択
  - ▶ 移動したいゲームにチェックを付け移動を選択 (複数選択可能)
  - ▶ 確認画面でOKを選択

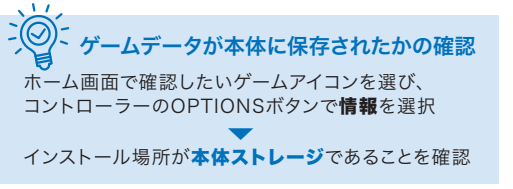